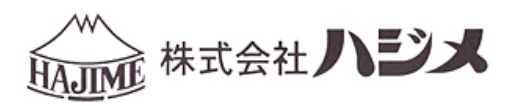

# 取扱説明書

HWR-1000

# <u>デジタル式圧力記録検査器</u> ビックリくんV

#### はじめに

本書は、HWR-1000の操作手順、注意事項などを説明したものです。 ご使用前に必ずお読みいただいた上で、ご利用下さい。また、十分にご活用、ご利用いただくために、本書は 大切に保管してください。

#### 注意事項

- ●ご利用の際は、本製品の機能及び性能が正常に作動していることを確認してください。
- ●本製品は改良のため、予告なしに変更することがあります。ご了承ください。
- ●本製品について万一ご不明な点や誤り、記載漏れ等がありましたら、当社へご連絡ください。
- ●試験結果について保証するものではございません。結果の影響については、責任を負いかねますので、ご了 承ください。
- ●本製品が万一故障した場合、各種の損害を防止するための十分な安全対策を施してご使用ください。
- ●改造はしないでください。保証対象外とさせていただきます。
- ●使用環境、条件などにより満足した結果が得られない場合がありますので、十分ご確認のうえ、ご使用くだ さい。
- ●本製品は、精密機器ですので落下等の衝撃を与えないでください。
- ●本製品は、防塵・防水処理(IPX56)が施されていますが、水没や水中での使用は対応していませんので取扱いにご注意下さい。
- ●本製品は、一般設備向け用途として設計製造していますので、医療用途、原子力設備、航空設備、輸送設備等、人命や財産に大きな影響を与える恐れがある設備での使用は意図されていません。これらの用途での本製品を使用した場合のいかなる事故、障害が生じても弊社では責任を負いかねます。

●本製品、本書著作権は、株式会社ハジメが保有しています。

●Microsoft Windows は米国マイクロソフト社の登録商標です。

| < | 導入  | > | はじめに、注意事項 ・・・・・・・・・・・・・・・・・・・・・・ p. 1    |
|---|-----|---|------------------------------------------|
| < | 導入  | > | 目次 (このページです) ・・・・・・・・・・・・・・・・・・・・・ p. 2  |
| < | 導入  | > | 検査器概要 ・・・・・・・・・・・・・・・・・・・・・・・・・・・ p. 3   |
| < | 導入  | > | 使用前確認事項 ・・・・・・・・・・・・・・・・・・・・・・・ p. 5     |
| < | 導入  | > | 商品構成 ・・・・・・・・・・・・・・・・・・・・・・・・・・・ p. 6    |
| < | 導入  | > | オプション品 ・・・・・・・・・・・・・・・・・・・・・・・・・ p. 7    |
| < | 導入  | > | システム構成図 ・・・・・・・・・・・・・・・・・・・・・・・・ p. 7    |
| < | 導入  | > | 検査器本体各部の名称 ・・・・・・・・・・・・・・・・・・・・・・ p. 8   |
| < | 操作  | > | 圧力記録検査器 操作メニュー ・・・・・・・・・・・・・・・・・・ p. 9   |
| < | 操作  | > | 圧力記録検査器 直前と同じ条件検査 ・・・・・・・・・・・・・・ p. 10   |
| < | 操作  | > | 圧力記録検査器 設定 ・・・・・・・・・・・・・・・・・・・・・ p. 10   |
| < | 操作  | > | 圧力記録検査器 検査履歴 ・・・・・・・・・・・・・・・・・・・・ p. 13  |
| < | 操作  | > | 圧力記録検査器 説明書(準備中) ・・・・・・・・・・・・・・・・ p. 14  |
| < | 操作  | > | 圧力記録検査器 Q&A (準備中) ・・・・・・・・・・・・・・・ p. 14  |
| < | 操作  | > | 圧力記録検査器 検査番号・作業者入力画面 ・・・・・・・・・ p. 15     |
| < | 操作  | > | 圧力記録検査器 数値入力画面(準備中) ・・・・・・・・・・・ p. 16    |
| < | 操作  | > | 圧力記録検査器 文字入力画面(準備中) ・・・・・・・・・・・ p. 16    |
| < | 記録  | > | 圧力記録機能 ・・・・・・・・・・・・・・・・・・・・・・・ p. 17     |
| < | 記録  | > | 高速記録機能 ・・・・・・・・・・・・・・・・・・・・・・・・ p. 19    |
| < | 記録  | > | 圧力試験機能(準備中) ・・・・・・・・・・・・・・・・・・・・・・ p. 21 |
| < | 判定  | > | 微小漏れのお知らせ機能 ・・・・・・・・・・・・・・・・・・・・ p. 22   |
| < | 判定  | > | 水圧検査・漏洩判定 ・・・・・・・・・・・・・・・・・・・・・・・ p. 22  |
| < | 判定  | > | 空圧検査・漏洩判定 ・・・・・・・・・・・・・・・・・・・・・・・ p. 26  |
| < | 判定  | > | 配管種類・検査圧力の選定 ・・・・・・・・・・・・・・・・・・・・ p. 29  |
| < | 判定  | > | 圧力センサーの選定 ・・・・・・・・・・・・・・・・・・・・・・・ p. 30  |
| < | Q&A | > | よくある質問、事例集 ・・・・・・・・・・・・・・・・・・・・・ p. 30   |
| < | 付録  | > | エラーメッセージと対処方法 ・・・・・・・・・・・・・・・・・・ p. 31   |
| < | 付録  | > | USBメモリー ・・・・・・・・・・・・・・・・・・・・・・・・・ p. 32  |
| < | 付録  | > | バッテリー ・・・・・・・・・・・・・・・・・・・・・・・・・・・ p. 32  |
| < | 付録  | > | 温度変化による影響 ・・・・・・・・・・・・・・・・・・・・・・ p. 33   |
| < | 付録  | > | オプション品のご案内 ・・・・・・・・・・・・・・・・・・・・ p. 33    |
| < | 付録  | > | 外部機器との接続 ・・・・・・・・・・・・・・・・・・・・・・ p. 33    |
| < | 付録  | > | 主な仕様 ・・・・・・・・・・・・・・・・・・・・・・・・・・・ p. 34   |
| < | 付録  | > | 保証について ・・・・・・・・・・・・・・・・・・・・・・・・ p. 34    |
| < | 付録  | > | お客様お問い合わせ窓口 ・・・・・・・・・・・・・・・・・・・・ p. 35   |
| < | 付録  | > | 校正試験 ・・・・・・・・・・・・・・・・・・・・・・・・・・・・ p. 35  |

1. 使用目的

この装置は、配管工事現場での漏洩試験又は圧力試験の結果を電子データとして、本体に接続した USB メ モリーに自動的に収集し、検査記録の管理ができる装置です。

#### 2. 検査概略

検査対象の配管に、空気又は水を加圧封入の後、密封します。加圧後の圧力の変化を記録・取得します。漏 洩判定を行うモードの場合は、圧力の変化を読み取って漏洩の有無を判定します。圧力記録モードの場合、 任意に設定した時間の圧力変化を記録する事ができます。

3. 液晶表示器

本検査器の操作は、タッチパネル式 4.3 インチカラー液晶表示で行います。抵抗膜方式のタッチパネルですので、指でタッチをして操作します。

4. 圧力センサー

圧力センサーは、検査圧力に応じて適したセンサーを選択して、ご使用ください。

- ①1.0MPa標準圧力センサー(水圧、空圧試験に幅広く対応)
- ②2.0MPa 圧力センサー (ウォーターハンマー及び 1.75MPa の圧力試験に対応)
- ③100kPa 圧力センサー (排水管試験に対応)
- ④100kPa 真空圧力センサー(真空試験及び排水管試験に対応)
- ⑤100kPa 圧力センサー (ノイズ対策センサー 排水管検査に対応)
- ⑥1.0MPa 圧力センサー (ノイズ対策センサー 水圧、空圧検査に対応)
- ⑦6.0MPa 圧力センサー (ノイズ対策センサー・空調機冷媒試験・ウォーターハンマーに対応)
- センサーケーブルが標準(1.5m)以上の場合は、5.6.⑦の圧力センサーをご利用下さい。

排水管検査用は、100kPa真空圧力センサーを推奨します。

5. 日付時間表示

カレンダー機能は、電源を切った状態でも内蔵リチウムボタン電池により保存されます。日付の設定が保存 されなくなった場合は、弊社にて電池交換の必要がありますので、お問い合わせ先までご連絡下さい。

- 6. データ保存件数検査結果は、検査履歴画面から直近の20件までは、本体の液晶画面で確認ができます。デ ータの保存は、USBメモリーの容量が許す限り保存できます。保存されたデータはパソコンに専用ソフト を用いて確認、印刷等の操作が可能です。
- 7. 検査ポイント

検査のための圧力値は、0.5 秒間隔に(2Hz)取得します。1時間を超える検査の場合は、適宜インターバル間隔を空けて取得します。ウォーターハンマー動作を記録するモードの場合は、1記録につき60秒間 (1秒につき、200回の圧力記録)の圧力変化を取得します。 8. A/D 変換

△Σ積分型 24 ビット A/D 変換 IC を使いて圧力を計測し、判定および表示に使います。

9. 外気温度センサー

現場環境を把握するため、本体にアンテナ型の外気温度センサーを採用しています。 検査中は、圧力のほか、温度も記録します。急激な温度変化を検知した場合には、本検査器は、エラー表示 します。

10. .配管温度センサー(オプション)

検査時間、現場環境に応じてオプションの配管温度センサーを用いることで、配管内の温度変化を同時記録 し、温度補正をすることができます。

11. バッテリー

本検査器の電源は、内蔵のリチウムイオンバッテリーを用います。予め充電していただき、検査の際はバッ テリー駆動でご使用ください。満充電の状態で連続8時間程度動作します。充電は、バッテリーが放電済の 状態から満充電まで20時間程度かかります。(検査中にバッテリー切れると収集中のデータは失われま す。)

12. コネクター

| 電源コネクター       | AC100-200V を供給します。        |
|---------------|---------------------------|
| 圧力センサーコネクター   | 専用の圧力センサーを接続します。          |
| 温度センサーコネクター   | 専用の配管温度センサーを接続します。        |
| USB メモリーコネクター | USB メモリーを接続します。           |
| 外部制御コネクター     | シーケンサー等の外部機器とリレー制御で接続します。 |

- (ケース内) 入力2点(検査開始入力、検査中止入力)
  - 出力2点(検査合格出力、検査不合格出力)

#### 使用前確認事項

本検査機では、配管の圧力試験において、自動的に記録を保存する機能のほかに、検査中の圧力変化を検出し 配管に漏洩があるかを判定する機能があります

圧力試験の目的と、判定可能な配管のタイプが合致するケースにおいて、漏洩判定機能が活用できます

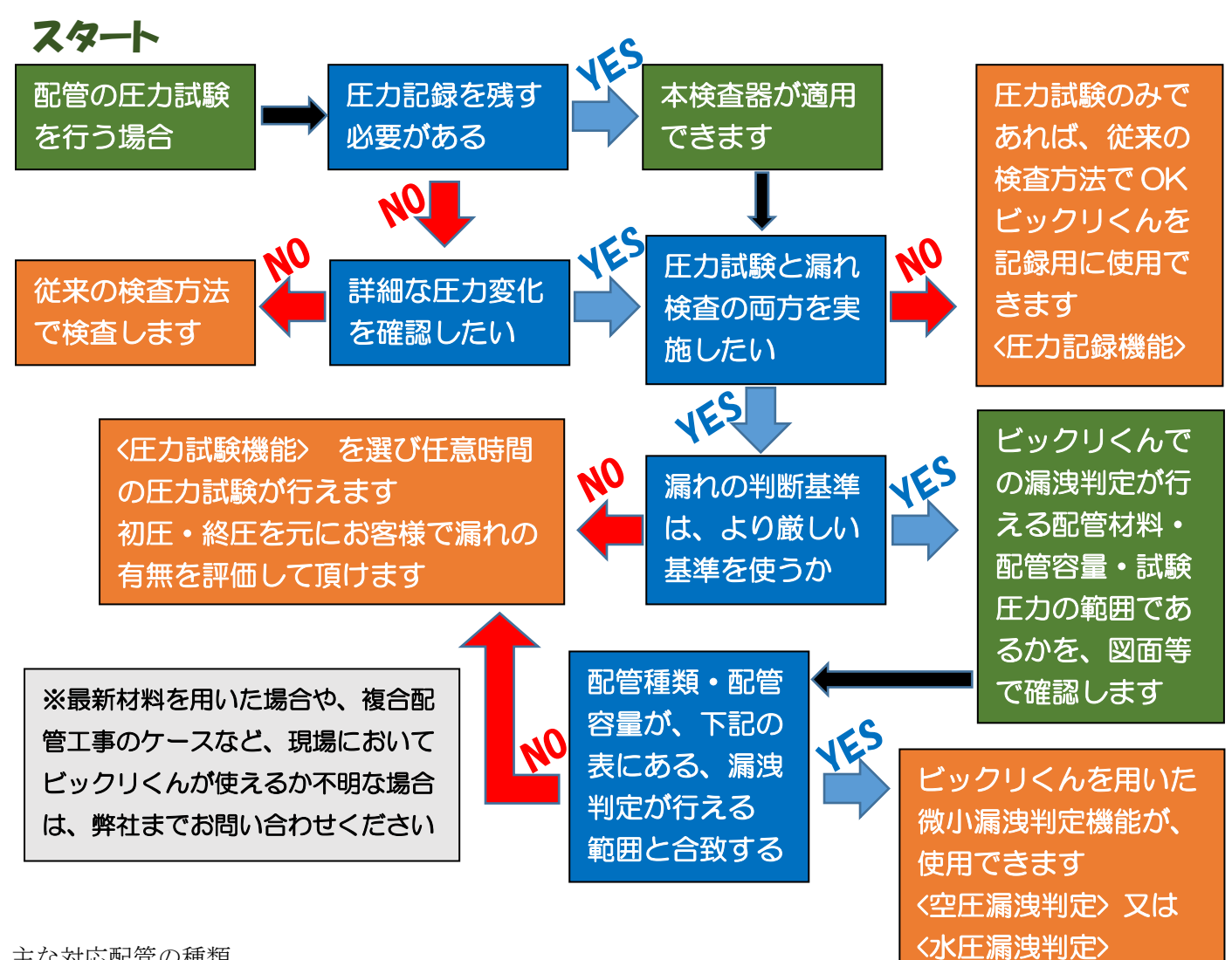

#### 主な対応配管の種類

※複合配管の場合、より柔らかい材質に合わせて選択して頂きます

| 架橋ポリエチレン管   | ~1 5Lまで | 空圧 300~750kPa 検査 | 宅内給水給湯配管用途 |
|-------------|---------|------------------|------------|
| 塩ビ管・銅管      | ~ Lまで   | 空圧 300~750kPa 検査 | 宅内給水給湯配管用途 |
| ステンレス鋼管     | ~100Lまで | 空圧 500kPa で検査    | 給水給湯配管用途   |
| 塩ビ・DVLP 排水管 | ~100Lまで | 空圧 30~45kPa 検査   | 排水・ドレン管用途  |
| ポリエチレン管     | ~100Lまで | 空圧 500kPa で検査    | 給水縦配管用途    |
|             |         |                  |            |
|             |         |                  |            |
|             |         |                  |            |
|             |         |                  |            |
|             |         |                  |            |

#### 商品構成

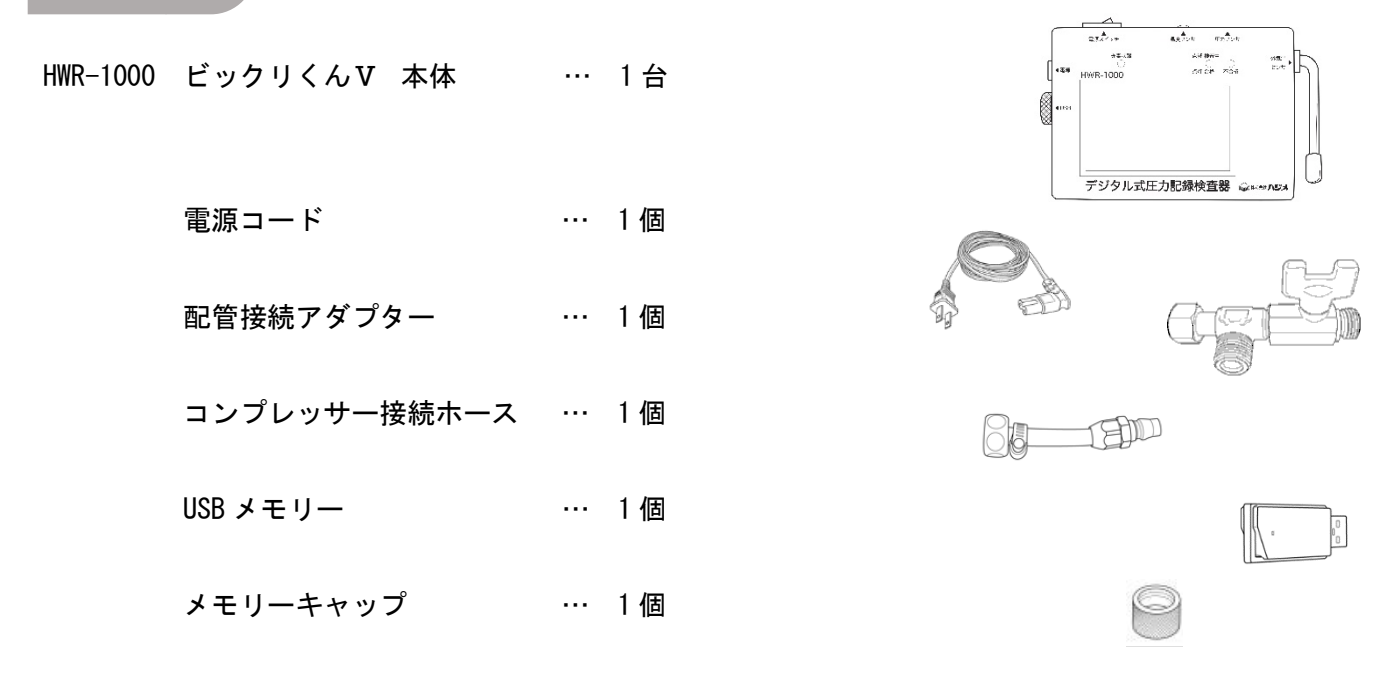

※検査のため使用する圧力センサーは、以下より選択してご使用いただきます。

- HWR-1000-S1 1. OMPa 圧力センサー (水圧、空圧試験に幅広く対応)
- HWR-1000-S2 2. OMPa 圧力センサー (ウォーターハンマー及び 1. 75MPa の圧力試験に対応)
- HWR-1000-S3 100kPa 圧力センサー (排水管試験に対応)
- HWR-1000-S4
   100kPa 真空対応圧力センサー

   (真空試験及び排水管試験に対応)
- HWR-1000-S5 100kPa ノイズ対応圧力センサー (ノイズ対策センサー 排水管検査に対応)
- HWR-1000-S6 1. OMPa ノイズ対応圧力センサー (ノイズ対策センサー 水圧、空圧検査に対応)
- HWR-1000-S7 6. OMPa ノイズ対応圧力センサー (ノイズ対策センサー・空調機冷媒試験・ウォーターハンマーに対応)

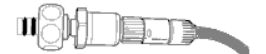

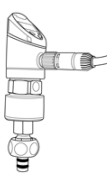

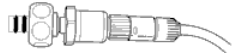

# オプション品

- HWR-1000-T1 配管温度センサー
- 0P-40 止水栓セット
- HWR-1000-0P21 延長ホースキット 1.5m
- HWR-1000-0P22 延長ホースキット 3.0m
- HWR-1000-0P31 圧力センサー延長ケーブル 3m
- HWR-1000-0P32 圧力センサー延長ケーブル 5m
- HWR-1000-0P41 逆止弁解除付きボールバルブ キッツ製 (KJ) S27N-3/4
- HWR-1000-0P42 水道メーター代用管(メーターユニット逆止弁解除機能付き)
- HWR-1000-0P04 水圧検査用特殊アダプター
- HWR-1000-0P100 水栓アダプター
- HWR-1000-0P101 固定コマ

# システム構成図

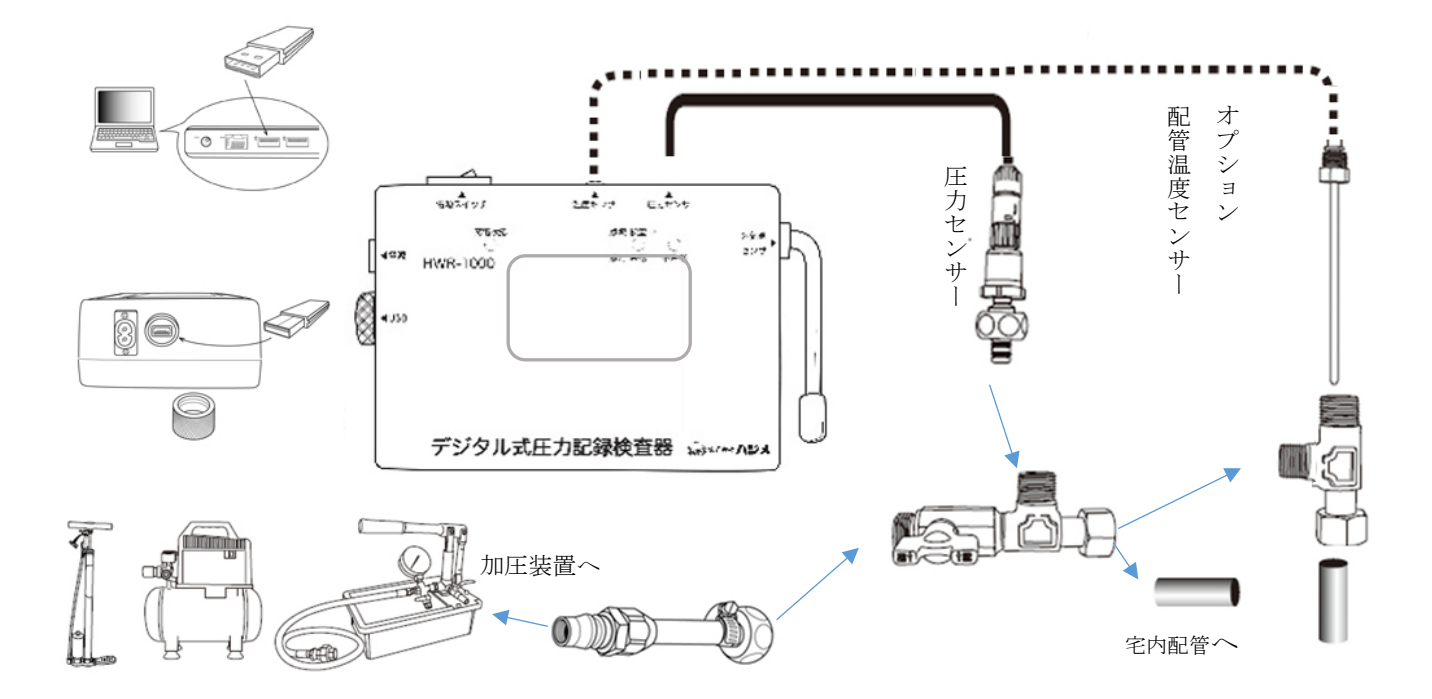

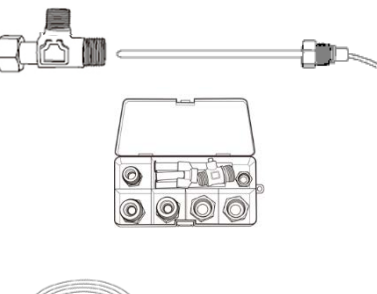

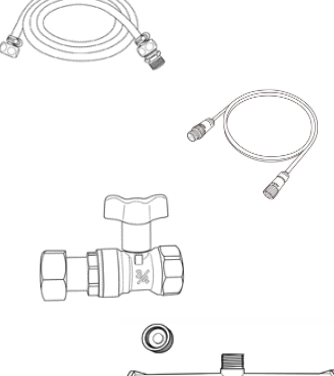

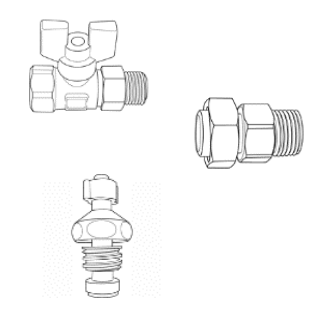

①電源

電源コードを接続して充電します。バッテリー切れると収集したデータの保存ができません。

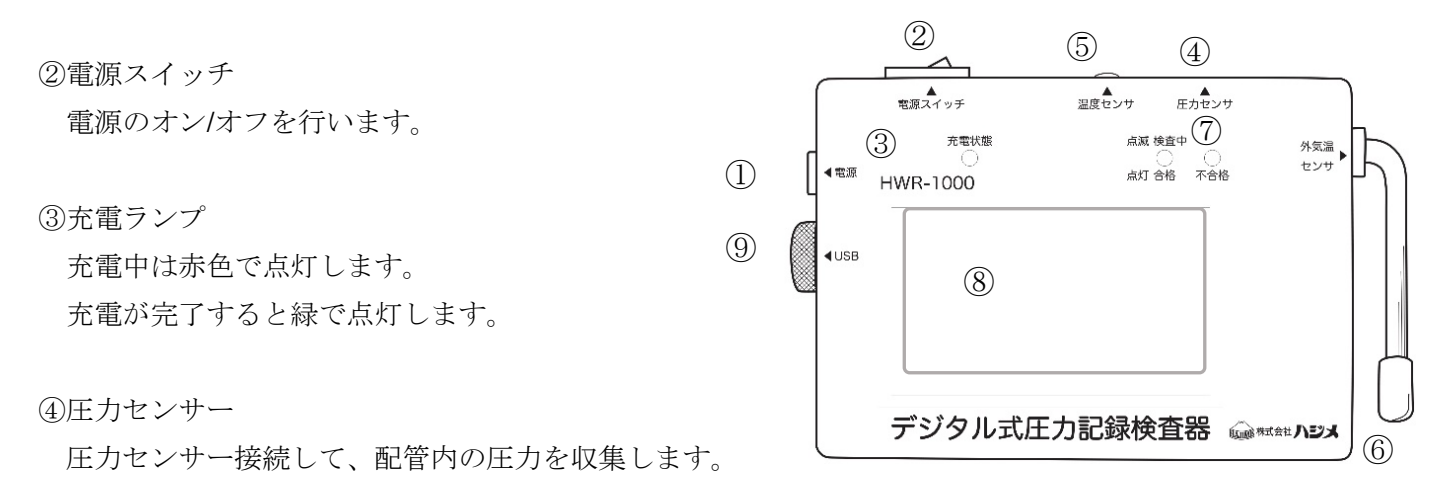

⑤温度センサー(オプション品)

配管温度センサーを接続して、配管内の温度を収集します。

⑥外気温度センサー

検査器周囲の温度を収集します。

#### ⑦検査ランプ

圧力データ収集中(圧力記録、漏洩判定検査中)はランプが緑で点滅します。

圧力記録検査終了時はランプが消灯します。

漏洩判定検査が終了すると合格の時、ランプが緑で点灯します。

不合格の時、ランプが赤で点灯します。

⑧操作パネル

操作パネルに表示されたメニューボタンを押して操作を行います。

⑨USB コネクター

メモリーキャップを取り外して付属の USB メモリーを取り付けます。 収集したデータ、検査結果を USB メモリーに保存します。

# 圧力記録検査器操作メニュー

① バッテリーの残量表示

▲▲● バッテリーの残量を4段階で表示します。

残量が減りましたら、電源コードを使用して、充電をしてください。
 ※バッテリーの残量が不足している場合、圧力記録、漏洩検査をする事はできません。

/// バッテリーが空の状態です。すぐに充電を開始してください。

4 → えていたいます。

②操作ボタン

各操作ボタンを押すと画面が切り替わります。 ※説明書、Q&A については機能追加中です

- 水圧検査 … 水圧での漏洩検査を行います
- 空圧検査 … 空圧での漏洩検査を行います
- 圧力記録 … 漏洩判定せずに、圧力の記録を行います
- 直前と同じ条件検査 … 同じ条件の漏洩検査を繰り返します。
- 検査履歴 … 検査履歴を直近 20 件まで確認できます
- 説明書 … 取扱説明書を表示します(※準備中)
- Q&A … よくある質問を表示します(※準備中)
- 設定 … 基本設定を行う画面に移ります。

③年月日、時間が表示されます。

現在の時刻と合っているか、確認してから使用開始ください。 ※時間がずれている場合は、設定画面で調整してください。

配管温度センサー(オプション)の状態を表示します。

- ・配管温度センサーが接続時は、配管内の温度を表示します。
- ・配管温度センサーが接続されていない時は、「配管温度センサー無し」と表示されます。

外気温度センサーで取得した外気温度を表示します。

④前回漏洩検査をした時の、検査条件が表示されます。

この内容を確認し、同様の条件で漏洩検査を繰り返したい場合には、直前と同じ条件検査のボタンを使用します。

|         | ② 漏洩検査                      | 器操作メニュ        | 1-11 47 |
|---------|-----------------------------|---------------|---------|
|         | 水圧検査                        | 直前と同じ         | 検査履歴    |
|         | 空圧検査                        | 余件快宜          | 説明書     |
| 3       | 圧力記録                        | 4             | Q&A     |
| 17<br>配 | /10/28 09:20:33<br>管温度センサー無 | → 外気温度 22.43℃ | 設定      |

## 直前と同じ条件検査

繰り返し同じ条件で漏洩検査を行う時に使用します。 直前と同じ条件検査を押すと直前に行った検査内容で準備されます。

※「圧力記録」を行った後の状態では、このボタンは使用できません

※「設定画面3」の「検査番号」を自動増分を選択した場合、1回の 検査ごとに検査番号が繰り上がるので、毎回個々に設定する必要が ありません。

| 漏洩検査                           | 話器 操作メニュ                | - 4  |
|--------------------------------|-------------------------|------|
| 水圧検査                           | 直前と同じ                   | 検査履歴 |
| 空圧検査                           | 衆件検査<br>死日 DE - DD      | 説明書  |
| 圧力記録                           | 空圧 PE・PB<br>-15L 300kPa | Q&A  |
| 17/10/28 09:20:33<br>配管温度センサー無 | 10 外気温度 22.43℃          | 設定   |

#### 設定

- 1. 漏洩検査器 操作メニューの設定を押すと、設定画面1が表示されます。
- 2. 設定画面1
- ・次を押すと設定画面2が表示されます。
- ・ 取扱説明書を押すと、取扱説明書画面に進みます(※準備中)
- ・Q&Aを押すと、よくある質問の画面に進みます(※準備中)
- ・詳細線表示は、漏洩判定検査において1目盛り1kPa 単位でのグラフ画面(赤線)表示の有無を選択します。

初期設定は、ありです

・圧力ゼロチェック

空圧漏洩判定検査において、検査開始前の段階では、配管内に圧力は かかっていない(大気開放状態)が基本です。 加圧を開始する時点で既に圧力があった場合には、エラーとする機能 の有効無効を選択します。 初期設定は、有効です

・圧力変化チェック

漏洩判定検査において急激に圧力変化が生じた場合エラーを出す機能

|           | 漏洩検査                        | 諸 操作メニュ                 | — <b>4</b> |
|-----------|-----------------------------|-------------------------|------------|
|           | 水圧検査                        | 前と同じ                    | 検査履歴       |
|           | 空圧検査                        | 余件検査                    | 説明書        |
|           | 圧力記録                        | 空庄 PE•PB<br>-15L 300kPa | 0&A        |
| 17.<br>62 | /10/28 09:20:33<br>管温度センサー無 | し 外気温度 22.43℃           | 設定         |

|        | 設        | 定画面 | i 1               |    |    |   | 次 |  |
|--------|----------|-----|-------------------|----|----|---|---|--|
|        | 詳細線表示    | なし  | あ                 | IJ |    |   |   |  |
| ←      | 圧力ゼロチェック | 無効  | 有                 | 効  |    |   |   |  |
| ←<br>∠ | 圧力変化チェック | 無効  | 有                 | 効  |    |   |   |  |
|        | 加圧待機チェック | 無効  | 有                 | 効  |    |   |   |  |
|        | 判定後動作    | しなし | $\mathcal{N}_{i}$ | -  | する |   |   |  |
|        |          |     |                   |    |    | 戻 | 5 |  |

センサーケーブルの不良や、センサー故障など、自然には発生しないよう

な急激な圧力変動をエラーとする機能の有効無効を選択します。

#### 初期設定は、有効です

・加圧待機チェック

空圧漏洩判定において、各種配管ごとに決められている、検査圧力にて検査を行う際に、推奨の圧力 範囲(目標とする検査圧力の±20kPa 程度で設定されています)で加圧されなかった場合、漏洩判定の誤 差が大きくなります。より正確な判定のために、範囲を外れた状態で操作を続けるとエラーを出す機能 初期設定は、有効です

·判定後動作

漏洩判定において、検査時間中に、漏洩ありを検知した場合に、検知した時点で検査終了するか、漏れを検知しても、検査時間満了まで動作し続けるかを選択します

- 弊社製 HWR-801 同様の動作と同じくして、漏れ判定した時点で終了する場合は、しないを選び、 HWR-701 同様の動作と同じくして、漏れ判定したのちも、検査時間満了まで動作させたい場合 は、するを選びます。 初期設定はするです。
- 3. 設定画面 2
- ・前を押すと設定画面1が表示されます。
- ・ 次を押すと設定画面3が表示されます。
- ・省電力表示

液晶画面を操作しない状態が続いた場合に、省電力モードに切り替える 機能です。自動切換えまでの時間を選択します。 初期設定は、なしです。

·省電力動作

上記の省電力設定を行った際に、どのような省電力動作をするか選択します。

減灯 … 液晶画面を暗くします

消灯 … 液晶画面を消します どちらも、画面タッチすると 元に戻ります 初期設定では減灯です。

※漏洩判定の場合、待機中~検査中にかけては、液晶画面ライトの熱の影響が外気温 センサーに及ぼさないようにするため、自動的に減灯表示となります。

・加圧時間

漏洩判定検査の加圧時間は、各モード毎に、自動設定されていますが、規定の時間内に加圧 が完了しなかった場合に、10~30分の任意時間に設定することができます

初期設定では自動です。

- ・温度表示(※準備中)
- ・検査中表示

検査中の表示画面を「デジタル」「アナログ」「グラフ」の表示から選択します 初期設定ではグラフです。 4. 設定画面 3

・前を押すと設定画面2が表示されます。

・検査番号

検査番号を自動的に増分するか、手動で行うかの設定です

| 前    | 設定画面3 |        |            |  |  |
|------|-------|--------|------------|--|--|
| 検査   | 番号 自重 | 捕分 手動  | <b>b操作</b> |  |  |
| 検査履  | 夏歴    | 削股     | する         |  |  |
| 検査番号 | 履歴    | 削限     | 余する        |  |  |
| 作業者  | 皆名    | 削限     | する         |  |  |
| ヘルプ  | 表示し   | ない _ う | する         |  |  |
| 日時記  | 6定 ゼ  | 口点調整   | 戻る         |  |  |

初期設定は、自動増分です。

※自動増分とした場合、検査が終了し、保存終了を押したタイミングで、繰り上がります。 ※手動操作とした場合は検査番号入力の画面で、前回の続き番号を押すと検査番号が繰り上がります。

手動で操作をする時は「検査番号・作業者入力」の 項目を参照

| 検査番号・作業者入力 |        | 入力   | 検査番号・作業者入力 |        |      |  |
|------------|--------|------|------------|--------|------|--|
|            | 文字入力   | 数值入力 |            | 文字入力   | 数值入力 |  |
| 検査番号       | A2-1   | 8888 | 検査番号       | A2-8   | 888  |  |
|            |        |      |            | 前回の    | 続き番号 |  |
| 作業者        | HAJIME | 文字入力 | 作業者        | HAJIME | 文字入力 |  |
|            | 入力確定   | 展る   |            | 入力確定   | 戻る   |  |

- ・検査履歴(※準備中) 本検査器に記録されている検査履歴を消去する機能です
- ・検査番号履歴(※準備中)

本検査器に記録されている検査番号の履歴を消去する機能です

・作業者名(※準備中)

本検査器に記録されている作業者名の履歴を消去する機能です

- ・Bluetooth(※オプション接続時のみ) オプションの Bluetooth 拡張機能を追加している場合は、接続済を選択すると通信機能を有効にできます
- ・日付設定

日付設定画面が表示されます。各項目ごとに、 ←、 → を押して西暦 年・月・日・時・分、の入力を行います。最後に、 設定を押すと 入力した内容を設定し、画面左下の日時表示が更新されます。

| 前      |    | 設定  | 画面3  |    |  |
|--------|----|-----|------|----|--|
| 検査番号   | 自動 | 曾分  | 手動操作 |    |  |
| 検査履歴   |    |     | 削除する | 1  |  |
| 検査番号履歴 |    |     | 削除する | 1  |  |
| 作業者名   |    |     | 削除する | 1  |  |
| ヘルプ表示  | した | iل۱ | する   |    |  |
| 日時設定   | ゼロ | 調点( | 整良   | ₹ð |  |

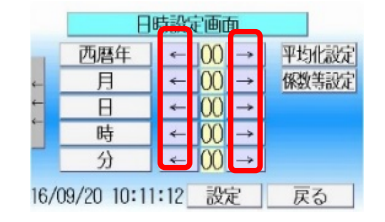

・ゼロ点調整

ゼロ点調整画面が表示されます。圧力センサーに加圧していない

(大気解放)状態での圧力を「0」とする機能です。

センサー劣化があり、ゼロ点が正しくない場合にゼロ点調整を

押して圧力ゼロを再設定します。

※検査条件 確認画面でも加圧前にゼロ点調整を行えます。

| 前    | 設定画面3 |      |      |    |
|------|-------|------|------|----|
| 検査番  | 号自    | 動増分  | 手動操作 |    |
| 検査履  | 歴     |      | 削除する |    |
| 検査番号 | 履歴    |      | 削除する |    |
| 作業者  | 名     |      | 削除する |    |
| ヘルプ語 | 長示し   | ない   | する   |    |
| 日時設  | 定t    | 「口点」 | 融] 夏 | ₹ð |

|       | ゼロ点                            | 調整メニュー                            |     |
|-------|--------------------------------|-----------------------------------|-----|
| 1 1 1 | 現在圧力                           | 0. 000kPa                         | ゼロ点 |
|       | 圧力を加えてい<br>状態で圧力がC<br>「ゼロ点」ボタン | ない(大気解放)<br>)でない場合は、<br>」を押してください | 戻る  |

#### 検査履歴

検査履歴を押すと検査結果を直近 20 件まで表示します。

- 1. 漏洩検査器 操作メニューの検査履歴を押します。
- 検査結果一覧表が表示されます。1ページに5件表示されます。
   検査結果の欄を押すと詳細画面が表示されます。
- 加圧グラフが表示されます。次へを押します。
   ※圧力記録モードでは、表示されません。
- 4. 待機グラフが表示されます。次へを押します。
   ※圧力記録モードでは、表示されません。
- 5. 検査グラフが表示されます。次へを押します。
- 6. デジタル画面が表示されます。次へを押します。
   ※圧力記録でモードは、表示されません。
- アナログ画面が表示されます。次へを押します。
   ※圧力記録モードでは、表示されません。
- 8. 判定画面が表示されます。次へを押し検査結果一覧に戻ります。

|    | 漏洩検査器操作メニュー 【472]           |                         |      |  |
|----|-----------------------------|-------------------------|------|--|
|    | 水圧検査                        | 直前と同じ                   | 検査履歴 |  |
|    | 空圧検査                        | 余件枝宜                    | 説明書  |  |
|    | 圧力記録                        | 空庄 PE•PB<br>-15L 300kPa | Q&A  |  |
| 17 | /10/28 09:20:33<br>管温度センサー無 | し 外気温度 22.43℃           | 設定   |  |

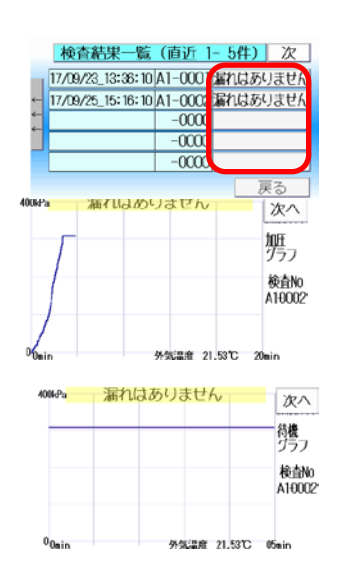

| 判定        | 検査モード             |          |
|-----------|-------------------|----------|
| 400+(3-Pa | 漏れはありません          | そ次へ      |
| +2        | COMPANY PARAMETER | .Priocon |
| +1        |                   | +9 307.7 |
| 40        |                   | 爱田       |
| +         |                   |          |
| -2        |                   | - 9:59   |
| 0.2.      | 36.0x10.0x1 8033  | Unio     |

| 上力詞       | に軟モート       | 次へ                   |
|-----------|-------------|----------------------|
|           |             | 97.2<br>97.2<br>12.9 |
|           |             | 1000 A               |
| 0<br>Onio | 外知道度 21.410 | (Delo                |

|   | 漏        | れはありません                      | 次へ |
|---|----------|------------------------------|----|
|   | 検査番号     | A1-0002                      |    |
| 4 | 検査モード/圧力 | 空圧 /300kPa                   |    |
| 4 | 経過時間     | 9分 59 秒                      |    |
|   | 検査開始圧力   | 307. 905 kPa                 |    |
|   | 現在圧力     | 307.78 kPa                   |    |
|   | 圧力差      | <ul> <li>0.11 kPa</li> </ul> |    |

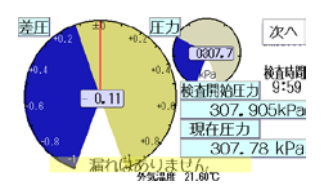

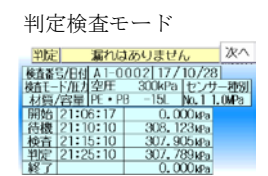

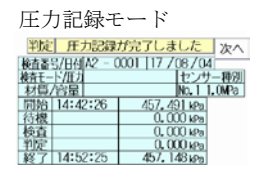

液晶画面にて、取扱説明書の一部を確認できる機能です(※準備中)

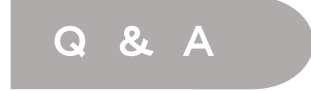

液晶画面にて、よくある質問、確認点などを紹介する機能です(※準備中)

# 検査番号・作業者入力

収集する検査データに検査番号、作業者名の入力を行います。 ※前回検査を行った際に入力した検査番号、作業者名が表示されています。

検査番号は英数2文字+数字4桁の計6桁で登録になります。 作業者は英数10文字で登録になります。 検査番号は自動増分設定の場合は自動繰り上げになります。 手動操作設定の場合は、以下の方法で検査番号を入力します。 1.検査番号の入力

英数2文字は文字入力を押すと入力できます。

| 検査番号・作業者入力 |        |      |  |  |
|------------|--------|------|--|--|
| 文字入力 数値入力  |        |      |  |  |
| 検査番号       | A2-0   | 0001 |  |  |
|            |        |      |  |  |
| 作業者        | HAJIME | 文字入力 |  |  |
|            | 入力確定   | 展る   |  |  |

| 検査番号・作業者入力 |        |      |  |  |  |
|------------|--------|------|--|--|--|
|            | 文字入力 数 | 如何入力 |  |  |  |
| 模查番号       | A2-00  | 001  |  |  |  |
| 作業者        | HAJIME | 文字入力 |  |  |  |
|            | 入力確定   | 戻る   |  |  |  |

 検査番号・作業者入力

 文字入力
 数値入力

作業者 HAJIME 文字入力 入力確定 戻る

A2-0001

検査番号

- 2. 数字(4桁)は数値入力を押すと入力ができます。
- 3. 作業者の入力

作業者入力枠右側の文字入力を押すと入力ができます。

※作業者・検査番号を押すと過去に入力した履歴から 選択できるメニューが表示されます。

・直前の5件から選択ができます。

4. 検査番号・作業者の入力が終了後に入力確定で登録をします。

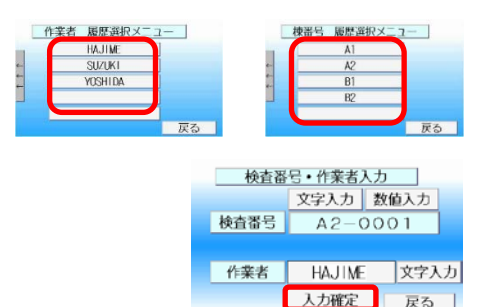

液晶画面にて、数値入力画面の詳しい機能です(※準備中)

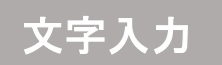

液晶画面にて、文字入力画面の詳しい機能です(※準備中)

#### 圧力記録

各種配管での圧力検査記録(最小10秒から最大72時間59分50秒まで)とウォーターハンマー(60秒間)の 検査記録を取ります。

検査開始前に専用の配管接続アダプターを除く全ての末端部をプラグで塞ぎます。

- 1. 付属の配管接続アダプターを検査配管に接続します。
- USBメモリーを検査器本体に取り付けます。
   ※USBメモリーを取り付け前に電源を入れるとエラーメッセージが表示されます。
- 3. 検査器本体にセンサーケーブルを取り付けます。
- 4. 取付後に検査器本体の電源を入れます。
- 漏洩検査器 操作メニューが表示されます。設定を押し0点調整をする。
   ※0点調整の方法はP8の設定の項目を参照
- センサーを取り付けます。センサー先端部に0リングが装着されているので、袋ナットを手締めで奥まで締めます。
- 7. 加圧装置を配管アダプターに接続をします。

8. 圧力記録を押すと圧力記録 選択メニューが表示されます。

圧力記録選択メニューで ↑、 ↓ で記録時間を設定して圧力記録を押します。
※記録時間は最小 10 秒から最大 72 時間 59 分まで記録が取れます。
※記録時間は1分単位で設定ができます。(5分以下の記録時間は、10秒単位)

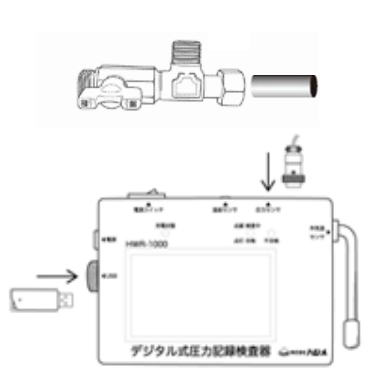

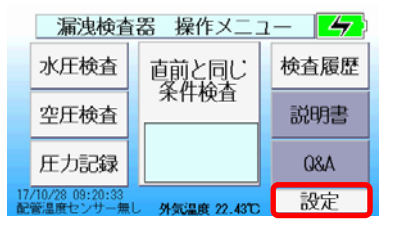

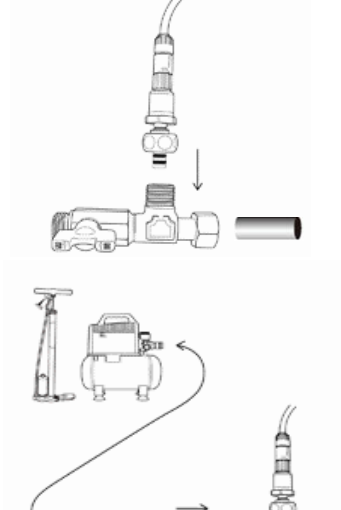

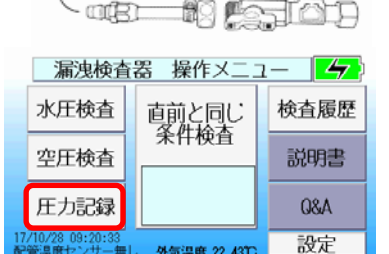

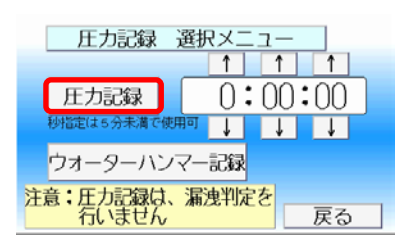

- 9. 検査番号・作業者入力の画面が表示されます。
   検査番号、作業者の入力を行います。
   ※入力方法はP9・P10「検査番号・作業者入力」を参照
- 10. 入力後に入力確定を押します。
- 圧力記録選択メニューが表示されます。
   現在圧力を確認しながら検査圧力まで加圧を行います。
- 12. 加圧終了後にバルブを閉め、加圧装置を取り外して配管接続アダプター圧 力封入口をキャップで塞ぎ、バルブを開く。
- 13. 記録時間を確認し記録開始を押して圧力データの収集を開始します。
- **14**. 画面左上 LAP1、LAP2、LAP3 を押すと押した時点の圧力数値が表示、 保存されます。
- 15. 記録時間経過後に終了画面が表示されます。記録を保存する、しないを 選択します。保存終了時に処理経過が表示中は、電源を切らないでくだ さい。
- 16. 記録画面が終了しましたの画面が表示されたら、設定を初期化するために 電源を入れなおしてください。

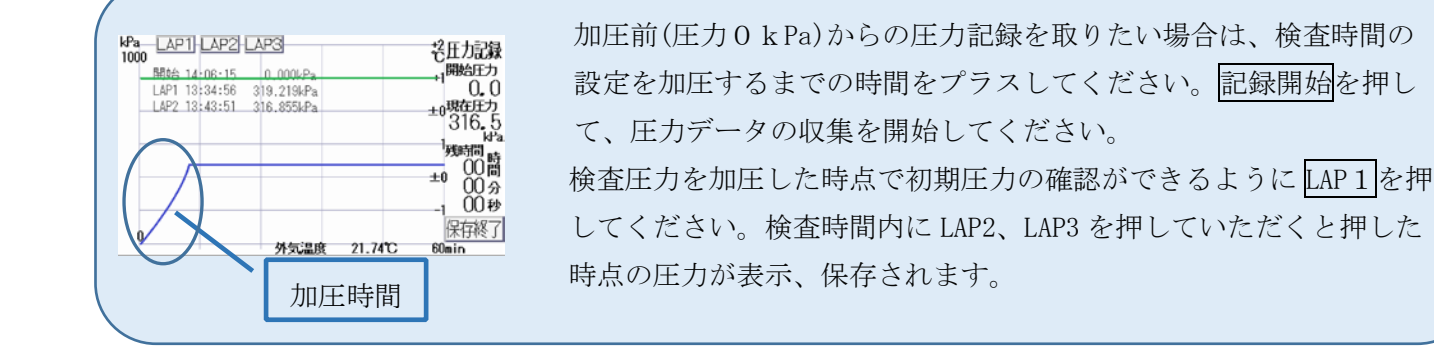

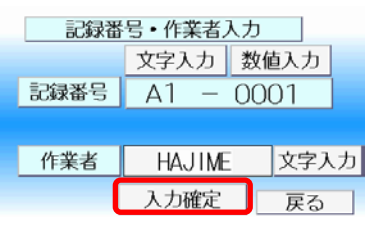

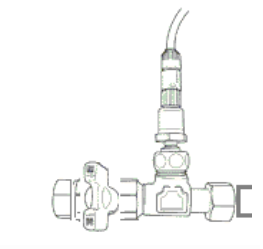

| 圧力記録 選択メニュ                  | 1—   |
|-----------------------------|------|
| 01時間00分00秒0                 | 現在圧力 |
| 圧力記録を行います                   |      |
| このモートは、漏洩判定を行               | 記録開始 |
| わずに、指定時間だけ圧力値<br>を連続して記録します |      |

| kPa LAP1 LAP2<br>1000 | LAP3         |         | ゼ圧力記録               |
|-----------------------|--------------|---------|---------------------|
| 開始 14:06:15           | 5 0.000kPa   |         | 開始圧力                |
| LAP1 13:34:56         | 3 319.219kPa |         | 1316.5              |
| LAP2 13:43:5          | 316.855kPa   |         | +0現在圧力              |
|                       |              |         | <sup>-</sup> 316, 5 |
|                       |              |         | kľa                 |
|                       |              |         | 一 残時間 時             |
|                       |              |         | 00間                 |
|                       |              |         | - 00分               |
|                       |              |         | 1 00秒               |
| 0                     |              |         | 保存終了                |
|                       | 外気温度         | 21.74°C | 60min               |

| 判定   | 庄力記録      | が終了し     | ました       |        |
|------|-----------|----------|-----------|--------|
| 検査番  | 号/日付 00-0 | 005 17   | 7/11/2    | 1      |
| 検査モー | -ド/圧力     |          | セン        | ナー種別   |
| 材質   | /容量       |          | No. 1     | 1.OMPa |
| 開始   | 14.15.01  |          | 000.5     |        |
| LAP  | 処理経過      | <u>1</u> | 0/100%    |        |
| LAP2 | 14:43:24  | 318.     | . 775 kPa |        |
| LAP3 | 15:06:37  | 318.     | . 960 kPa |        |
| 終了   | 15:15:01  | 319.     | . 236 kPa |        |

| 圧力記録が終了しました          |
|----------------------|
| 設定を初期化するために電源を入れなおして |
| ください。                |
|                      |

#### 高速記録

ウォーターハンマー(水撃)現象など、素早い圧力の変化を高速に記録することができます。 高速記録モードを使うと、60秒間の検査記録が取れます。

この場合は、1秒間に200回の記録を行うため、記録できる時間が短くなっています。記録したい目的の現象を 任意に発生させながら、その圧力挙動を記録します。

高速記録開始前に専用の配管接続アダプターを除く全ての末端部をプラグで塞ぎます。

1. 付属の配管接続アダプターを検査配管に接続します。

2. USB メモリーを検査器本体に取り付けます。 ※USB メモリーを取り付け前に電源を入れるとエラーメッセージが表示されます。

3. 検査器本体にセンサーケーブルを取り付けます。

- 4. 取付後に検査器本体の電源を入れます。
- 5. 漏洩検査器 操作メニューが表示されます。設定を押し0点調整をする。 ※0点調整の方法はP8の設定の項目を参照
- 6. センサーを取り付けます。センサー先端部に0リングが装着されているの で、袋ナットを手締めで奥まで締めます。

7. 加圧装置を配管アダプターに接続をします。

8. 圧力記録を押すと圧力記録 選択メニューが表示されます。

9:ウォーターハンマーを押すと高速に記録するモードが設定されます。

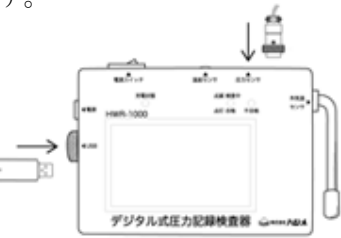

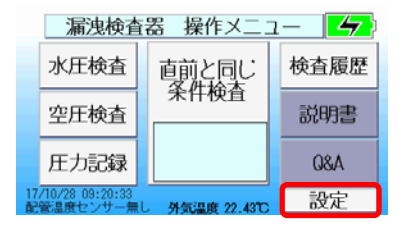

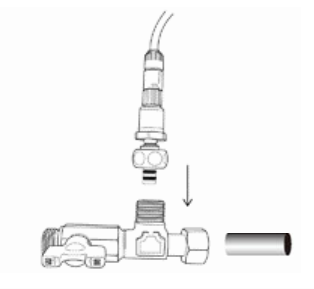

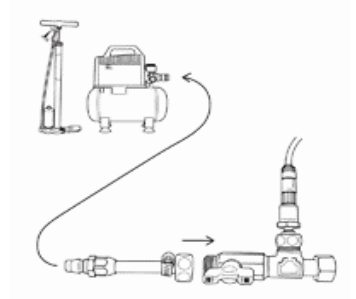

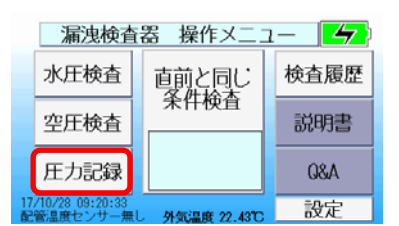

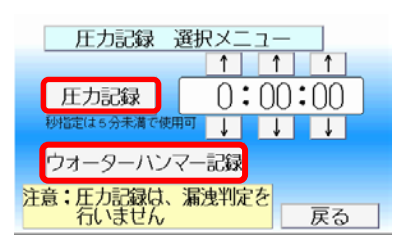

10. 検査番号・作業者入力の画面が表示されます。
 検査番号、作業者の入力を行います。
 ※入力方法は P9・P10「検査番号・作業者入力」を参照

入力後に入力確定を押します。

- 11.圧力記録選択メニューが表示されます。 現在圧力を確認しながら検査圧力まで加圧を行います。
- 12. 加圧終了後にバルブを閉め、加圧装置を取り外して配管接続アダプター圧 力封入口をキャップで塞ぎ、バルブを開く。
- 13.記録時間を確認し記録開始を押して圧力データの収集を開始します。
- 14. 画面左上 LAP1、LAP2、LAP3 を押すと押した時点の圧力数値が表示、 保存されます。
- 記録時間経過後に終了画面が表示されます。記録を保存する、しないを 選択します。保存終了時に処理経過が表示中は、電源を切らないでくだ さい。
- 18. 記録画面が終了しましたの画面が表示されたら、設定を初期化するために 電源を入れなおしてください。

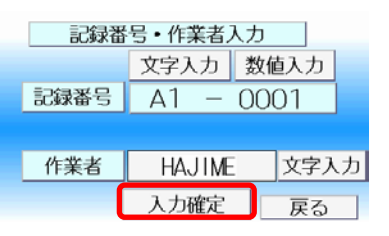

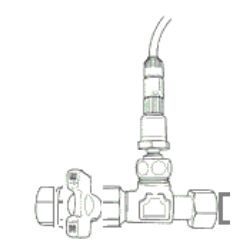

| 圧力記録 選択メニュ                  | 1—    |
|-----------------------------|-------|
| 01時間00分00秒0                 | り現在圧力 |
| 圧力記録を行いま                    | g 0.0 |
| このモードは、漏洩判定を行               | 記録開始  |
| わずに、指定時間だけ圧力値<br>を連続して記録します | 戻る    |

| kPa LAP1 LAP2<br>1000 | LAP3         |         | ゼ圧力記録               |
|-----------------------|--------------|---------|---------------------|
| 開始 14:06:15           | 5 0.000kPa   |         | 開始圧力                |
| LAP1 13:34:56         | 3 319.219kPa |         | 1316.5              |
| LAP2 13:43:5          | 316.855kPa   |         | +0現在圧力              |
|                       |              |         | <sup>-</sup> 316, 5 |
|                       |              |         | kľa                 |
|                       |              |         | 一 残時間 時             |
|                       |              |         | 00間                 |
|                       |              |         | - 00分               |
|                       |              |         | 1 00秒               |
| 0                     |              |         | 保存終了                |
|                       | 外気温度         | 21.74°C | 60min               |

| 判定   | 上 圧      | カ記録           | が終 | く 了し き       | もした           |          |
|------|----------|---------------|----|--------------|---------------|----------|
| 検査番  | 号/日付     | 00-0          | 00 | 5 17/        | 11/2          | 1        |
| 検査モ- | -ド/圧力    |               |    |              | セン            | ナー種別     |
| 材質   | 容量       |               |    |              | No. 1         | 1.0MPa   |
| 開始   | 14.1     |               |    | <u> </u>     | 00.5          | <u> </u> |
| LAP  | <u> </u> | 心理経過          |    | 07           | 100%          |          |
| LAP2 | 14:4     | 3:24          |    | <u>318.7</u> | '75 kPa       |          |
| LAP3 | 15:0     | 6:37          |    | 318.9        | 160 kPa       |          |
| 終了   | 15:1     | 5 <b>:</b> 01 |    | <u>319.2</u> | <u>36 kPa</u> |          |

# 圧力試験機能(準備中)

JIS 基準や、樹脂管工業会の規定する試験要領・公共工事基準などに合わせて、一般的な圧力試験を行う 機能です

任意の時間だけ、圧力試験を行い、結果を記録します

#### 微小漏れのお知らせ機能

ビックリくんは、発売当初から、従来の手法では判別が困難であるような、より僅かな漏れの検知を 追及してきました。

一般的な圧力試験に比べても、2倍~100倍程度高精度な漏洩検査をおすすめしています

この機能を適用するには、検査したい配管の種類、内径および長さから計算した内容積に応じて、 あらかじめ、検査モードを用意してあります。これらの検査モードの中から、漏洩検査を行いたい 配管に適合する場合は、本機能が有効です。

圧力記録・圧力試験・漏洩判定のどの機能で検査を行うかについては、 p 5 の使用前確認事項のページ を参照してください

#### 水圧による漏洩判定検査

新築での給水給湯配管ポリエチレン管、ポリブデン管の漏洩検査 (メーターユニットからの漏洩検査)

- ・上水道の配管がメーターユニットまで結ばれていて上水が使用でき、水栓から完全にエアー抜きができる状態で、検査が可能。
- ・検査対象の配管に逆止弁付ボールバルブが設置されていると2次側(給湯側)の逆止弁が開く、圧力以下の微小 漏れの場合正確な検査が実施できません。

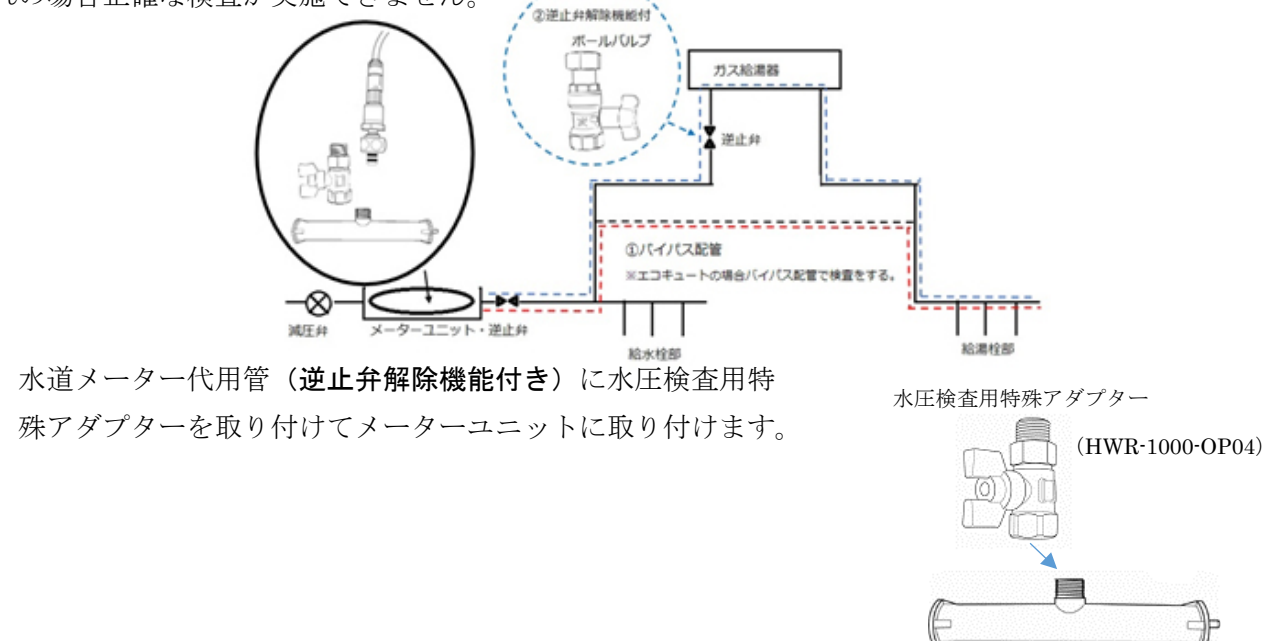

水道メーター代用管(HWR-1000-OP42)

※メーターユニット2次側の逆止弁解除機能付き

- 給湯器1次側に逆止弁解除機能付きボールバルブを取り付けてあることを確認検査中はハンドルを 45°にして、逆止弁機能を解除して使用する。
   ⇒止弁解除機能
- 逆止弁解除機能付きボールバルブを使用していない場合はバイパス配管 で検査をする。
- エコキュート等の貯湯式タンクが設置されている場合はバイパス配管で 検査をする。

#### 作業手順

- 1. メーターユニットに水道メーター代用管(逆止弁解除機能付き)を取り付ける。
- 2. 各水栓等から水を流して配管内のエアーを完全に抜く。
- 3. 水圧検査用特殊アダプターをキャップにてふさぐ。
- 水圧検査用特殊アダプターに取り付けたキャップを緩め、バルブの開け閉め を 4~5 回行う ※ボールバルブ内のエアーを抜く
- 5. 水道メーターの止水栓(水道の元栓)を閉める。
- 6. 常水圧以上に加圧する場合は、加圧装置にて加圧します。
- 7. 水圧検査用特殊アダプターのバルブを閉めキャップを取り付けバルブを開く。
- 8. 圧力後時間が経過後に下記の手順で検査を開始します。

庄力後時間 6時間以上

|    |    | 0.5MPa まで  | 10時間以上    |      |
|----|----|------------|-----------|------|
|    |    | 0.75MPa まで | 12時間以上    |      |
| 9. | US | SB メモリーを検  | 査器本体に取り付け | けます。 |

10. 検査器本体に(HWR-1000-S1) 1. 0MPa 圧力センサーを取り付けます。

※USBメモリーを取り付け前に電源を入れるとエラーメッセージが表示されます。

11. 取付後に検査器本体の電源を入れます。

初期圧力

0.3MPa 以下

逆止弁解除機能付きボールバルブ

 $(\mathrm{HWR}\text{-}1000-\mathrm{OP41})$ 

キッツ製(KJ) S27N-3/4

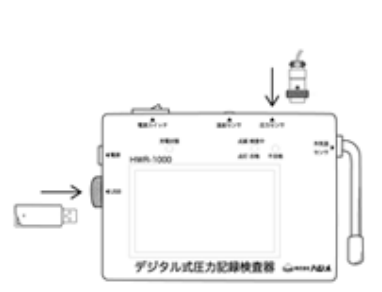

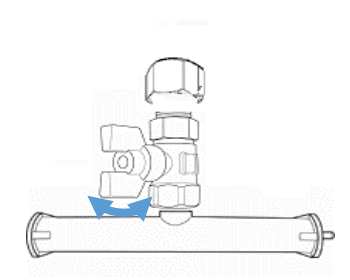

| 12. | 漏洩検査器操作メニューが表示されます。 | 水圧検査 | を押します。 |
|-----|---------------------|------|--------|
|-----|---------------------|------|--------|

13. 検査圧力選択メニューが表示されます。 水圧新築を押す。

判定基準、検査時間は以下の通りです。

- 14. 検査番号・作業者入力の画面が表示されます。 検査番号、作業者の入力を行います。 ※入力方法は P9・P10「検査番号・作業者入力」を参照
- 15. 入力後に入力確定を押します。
- 16. 検査条件確認画面が表示されます。 ※加圧を加えていない(大気解放)状態 で現在圧力が 0.000 k Pa でない場合、 ゼロ点調整を押し調整します

17. 水圧検査用特殊アダプターのバルブを閉じてキャップを取り外し、センサーを取り付けます。 ※センサーに0リングがついているので袋ナットを手締めする。

水圧新築

- 18. 検査条件確認画面の準備完了を押します。
- 19. 水圧検査用特殊アダプターのバルブを開きます。
- 20. 圧力が表示されます。加圧完了を押して検査を開始します。本体の検査ランプが 緑で点滅します。

注意 ※準備完了を押してから3分以内に加圧完了を 押さないと加圧時間終了エラーになります。 エラー画面が表示された場合は、最初から 設定をしなおしてください。

1

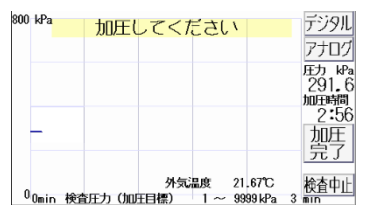

#### 漏洩検査器 操作メニュー 🏼 👉 水圧検査 直前と同じ 条件検査 検査履歴 空圧検査 説明書 Q&A 圧力記録 設定

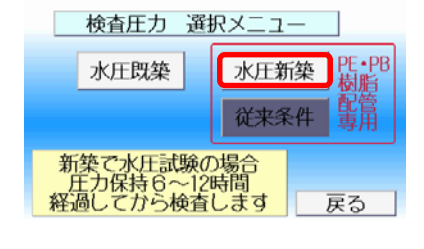

| 検査番号・作業者入力 |        |      |  |  |  |
|------------|--------|------|--|--|--|
|            | 文字入力   | 数値入力 |  |  |  |
| 検査番号       | A2-0   | 0001 |  |  |  |
|            |        |      |  |  |  |
| 作業者        | HAJIME | 文字入力 |  |  |  |
|            |        |      |  |  |  |

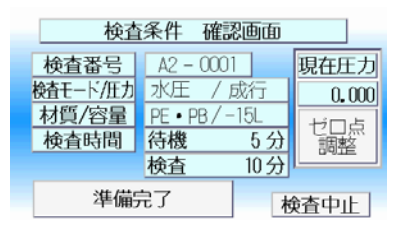

TOTAL 時間

15分

待機時間

5分

差圧

0.6kPa

検査時間

10分

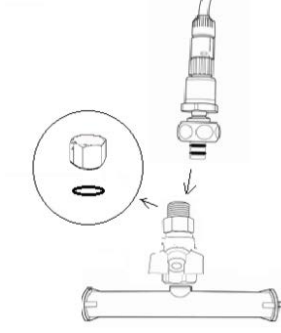

21. 待機中の画面表示になります。待機時間は5分になります。 圧力、外気温度、待機時間の残り時間が表示されます。

※待機中でも 20kPa 以上圧力が降下すると漏れの判定になります。

22.5分経過すると検査中の画面表示になります。検査時間は、10分になります。 検査中は圧力、差圧、検査時間、外気温度が表示されます。

合格の場合は、検査が終了した時点で、ランプが緑で点灯します。 不合格の場合は、不合格判定を検知した時点でランプが赤で点灯します。

24. 検査が終了するとデジタル、アナログ、グラフの順で表示されます。 ※判定画面が表示される前には電源を切らないでください。

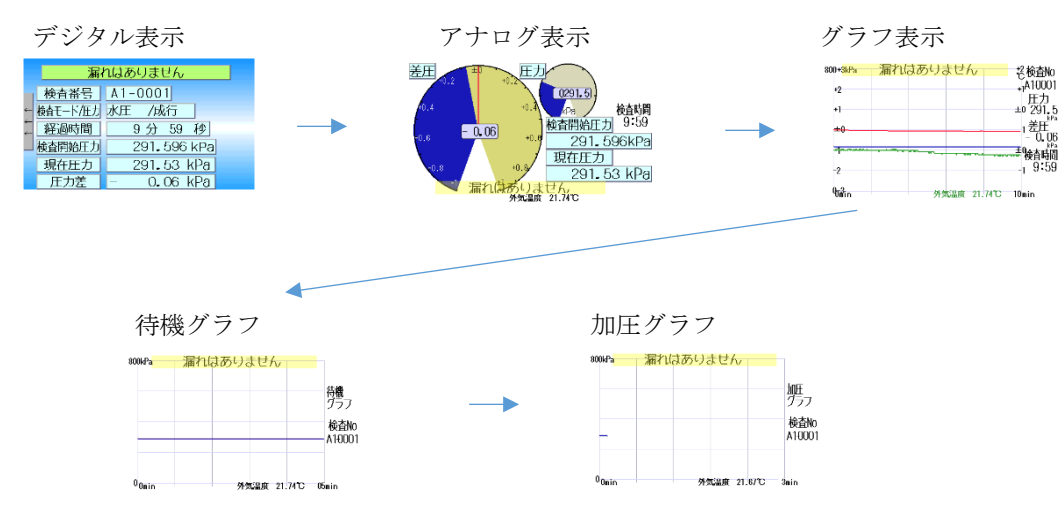

25. 判定表示が表示されます。

保存終了を押して保存します。 保存しない場合は、 保存しないで終了を3秒以上長押しします。

- 26. 検査結果の表示
  - ・漏れはありません。
  - ・漏れの可能性があります。
  - ・漏れがあります。
  - ・大きな漏れがあります。

上記の4段階で表示します。

漏れの判定が出た場合は点検を行い、再度検査を行なってください。

| 800 kPa | 検査開始     | 治まで待機 | 戦中      | デジタル  |
|---------|----------|-------|---------|-------|
|         |          |       |         | アナログ  |
|         |          |       |         | 圧力    |
|         |          |       |         | 291,6 |
|         |          |       |         | 残時間   |
|         |          |       |         | 00:01 |
|         |          | 外気温度  | 21.74°C | 検査中止  |
| Unnin   | 检查開始圧力範囲 | 1~    | 9999kPa | 5 min |

| 0001.0 |         | +2 -> : 0           |
|--------|---------|---------------------|
| ouukra | 漏洩検査中です | もナンタル               |
| +2     |         | +1アナログ              |
| . 2    |         | 「庄力」                |
| +1     |         | ±0291.5             |
|        |         | ¥ cr <sup>kPa</sup> |
| ±0     |         | 1 左丘                |
|        |         | -U. Ub              |
| damas. |         | ±9給杏時間              |
|        |         | 0.50                |
| -2     |         | -1 3:03             |
|        |         | 検査中止                |
| Uniin  | 外気温度 2  | 1.74°C 10 min       |
|        |         |                     |

| 11111        |           |                  | _         |
|--------------|-----------|------------------|-----------|
| 判定           | れはありま     | せん               |           |
| ▲本悉号/日本 ▲    | 1-000111  | 7/10/28          | 2         |
|              |           | 17 10720         | /         |
|              | • DP 15   |                  | / 一作生力り   |
| / 杉筫/谷重  PC  | • PB = 10 | L NO.I           | I UMPa    |
| 開始 21:31:    | 57 291    | . 623 kPa        | 保存しない     |
| 待機 21:32:0   | 06 291    | . 620 kPa        | で終了       |
| 検査 21:37:0   | 06 291    | • 596 kPa        |           |
| 判定   21:47:0 | 07 291    | <b>.</b> 532 kPa | 保存終了      |
| 級了           | (         | ), 000kPa        | INSISTE S |

## 空圧による漏洩判定検査

対応している各種配管の空圧漏洩判定検査を行います。

検査開始前に配管接続アダプターを除く全ての末端部をプラグで塞ぎます。

- USBメモリーを検査器本体に取り付けます。
   ※USBメモリーを取り付け前に電源を入れるとエラーーメッセ ージが表示されます。
- 2. 検査器本体にセンサーケーブルを取り付けます。
- 3. 取付後に検査器本体の電源を入れます。
- 4. 漏洩検査器 操作メニューの空圧検査を押します。
- 5. 配管材質選択メニューが表示されます。検査する配管 の種類のボタンを押します。(例として PE/PB 管を選択)
- 6. 各種選択メニューが表示されます。配管種類により選択メニューがかわります。検査圧力選択メニューの場合は検査圧力を選択、配管容量選択メニューの場合は配管容量を選択します。
- 7. 検査番号・作業者入力の画面が表示されます。検査番号、作業者の入力を行います。
   ※入力方法はP9・P10「検査番号・作業者入力」を参照
- 8. 入力後に入力確定を押します。

検査条件確認画面が表示されます。検査条件の確認をします。 ※加圧していない(大気解放)状態で現在圧力が 0.000 k Pa でない場合は ゼロ点調整を押し調整します。

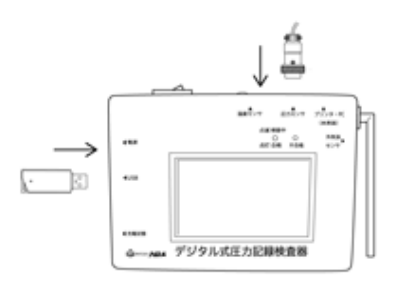

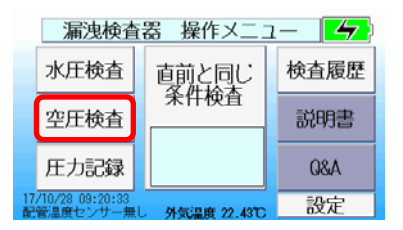

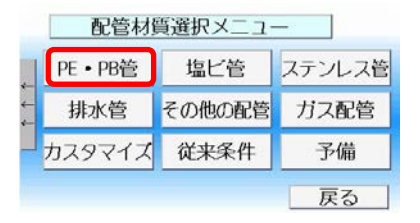

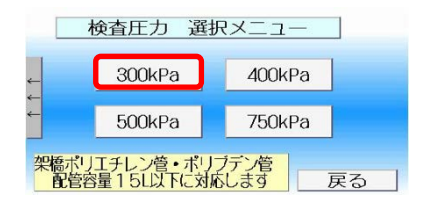

| 検査番号・作業者入力 |        |      |  |  |  |
|------------|--------|------|--|--|--|
|            | 文字入力   | 数値入力 |  |  |  |
| 検査番号       | A3-0   | 0001 |  |  |  |
|            |        |      |  |  |  |
| 作業者        | HAJIME | 文字入力 |  |  |  |
|            | 入力確定   |      |  |  |  |

| 検査条件 確認画面 |                |       |  |  |  |  |
|-----------|----------------|-------|--|--|--|--|
| 検査番号      | A3 - 0001      | 現在圧力  |  |  |  |  |
| 検査モード/圧力  | 空圧 / 300kPa    | 0.000 |  |  |  |  |
| 材質/容量     | PE • PB / -15L | ゼロ占   |  |  |  |  |
| 検査時間      | 待機 5分          | 調整    |  |  |  |  |
|           | 検査 10分         |       |  |  |  |  |
| 準備5       | も了 札           | 食查中止  |  |  |  |  |

- 9. 付属の配管アダプターを検査配管に接続します。
- 10. 配管アダプターにセンサーを取り付けます。センサー先端部に0リングが装着されているので、袋ナットを手締めで奥まで締めます。
- 11. 加圧装置を配管アダプターに接続をします。
- 12. 検査条件確認画面の準備完了を押します。
- 13. 画面の圧力数値を確認しながら配管内に画面下に表示されている加圧目標 の圧力範囲内まで加圧します。

注意

検査圧力の圧力範囲以上に加圧してしまった場合、0まで圧力を抜いてか ら再度加圧しなおしてください。圧力を抜きながら目標の圧力に合わせると 管の収縮による誤判定が生じます。

※検査圧力(加圧目標)は、表示されている圧力範囲で加圧するとこを示しています
 加圧時の圧力が範囲外となった場合には、エラーが表示されます。
 エラー画面が表示された場合は圧力を抜いてから最初から設定し直してください。
 ※画面下に表示されている、加圧時間以内に加圧完了しないと加圧時間
 終了エラー画面が表示されます。エラー画面が表示された場合は電源
 を切って、圧力を抜いて最初から設定し直してください。

- 14. バルブを閉め、加圧装置を取り外して配管接続アダプター圧力封入口に キャップを取り付けてバルブを開く。
- 15. グラフ画面の加圧完了を押して検査を開始しま す。本体の検査ランプが緑で点滅します。

16. 待機中になります。待機時間は検査モードによって 変わります。待機中に 20kPa 以上、圧力が降下すると

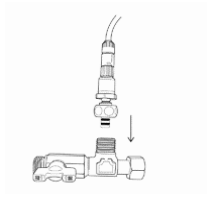

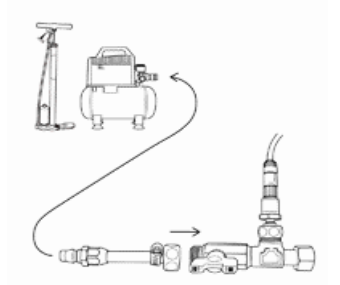

| 00 kPa               | 加圧してく            | ださい  | 1       | デジタト  |
|----------------------|------------------|------|---------|-------|
|                      |                  |      |         | アナログ  |
|                      |                  |      |         | 压力 ki |
|                      |                  |      |         | い。い   |
|                      |                  |      |         | 19:5  |
|                      |                  |      |         | 加圧    |
|                      |                  |      |         | 兄子    |
|                      | 外部               | 気温度  | 21.53°C | 検査中(  |
| 0 <sub>0min</sub> ∦∌ | ッ13<br>春庄力(加庄月標) | 290~ | 320 kPa | 20 回口 |

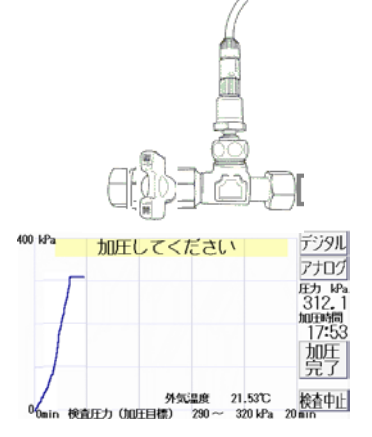

| 400 kPa              | 検査開始    | まで待機          | 鹤                   | デジタル                       |
|----------------------|---------|---------------|---------------------|----------------------------|
|                      |         |               |                     | <u> 一</u> 一<br>圧力<br>307.9 |
|                      |         |               |                     | kPa<br>残時間<br>00:01        |
| 0 <sub>0min</sub> ke | 育開始圧力範囲 | 外気温度<br>280 ~ | 21.53°C°<br>320 kPa | 検査中止<br>5 min              |

漏れの判定になります。 待機は検査中ランプが緑で点滅します。

17. 待機時間を経過すると検査中の画面表示になります。 検査中は圧力、差圧、検査時間、外気温度が表示され ます。検査時間は検査モードによって変わります。検査 時間内に規定の差圧(圧力降下)が発生すると漏れと判 定します。検査中は検査中ランプが緑で点滅します。

| 400 kPa | 漏洩検査中です | 君デジタル                                                 |
|---------|---------|-------------------------------------------------------|
| +2      |         | +17707                                                |
| +1      |         | ±0307.7                                               |
| ±0      |         |                                                       |
| +       | •       | - U. II<br>kPa<br>小小小小小小小小小小小小小小小小小小小小小小小小小小小小小小小小小小小 |
| -2      |         | -1 9:59                                               |
| Uniin   | 外気温度    | <u>検査中止</u><br>21.53℃ 10 min                          |

- 合格の場合は、検査が終了した時点で、ランプが緑で点灯します。
   不合格の場合は、不合格判定を検知した時点でランプが赤で点灯します。
- 19. 検査が終了するとデジタル、アナログ、グラフの順で表示されます。 ※表示中は検査器本体の電源を切らないでください。

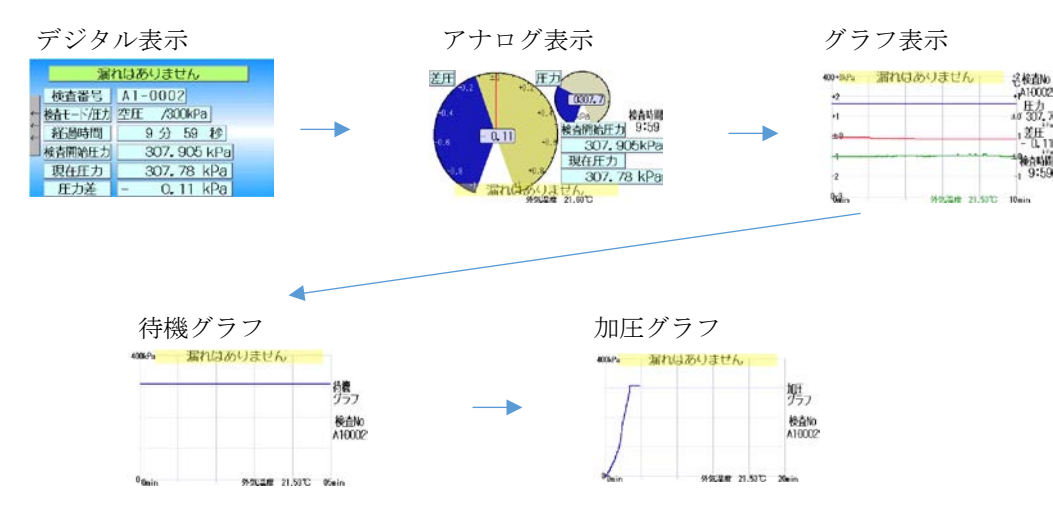

判定表示が表示されます。保存終了
 を押して保存します。保存しない場合は、
 保存しないで終了を3秒以上長押しします。

| 判定 漏れな        | はありません               |          |
|---------------|----------------------|----------|
| 検査番号/日付 A 1-0 | 002 17/10/28         | 3        |
| 検査モート/圧力空圧    | <u>300kPa センナ</u>    | ナー種別     |
| 材質/容量 PE・P    | <u>B -15L No.1 1</u> | LOMPa    |
| 開始 21:06:17   | 0. 000 kPa           | 保存したい    |
| 待機   21:10:10 | 308. 123 kPa         | で終了      |
| 検査 21:15:10   | 307. 905 kPa         |          |
| 判定 21:25:10   | 307.789 kPa          | 保存終了     |
| 級了            | 0 000,00             | DRIJTE J |

- 21. 検査結果の表示
  - ・漏れはありません。
  - ・漏れの可能性があります。
  - ・漏れがあります。
  - ・大きな漏れがあります。

上記の4段階で表示します。

漏れの判定が出た場合は点検を行い、再度検査を行なってください。

配管種類・検査圧力の選定

各配管種別の判定基準、検査時間は以下の通りです。

|   |        | 差圧     | 待機時間 | 検査時間 | TOTAL 時間 |
|---|--------|--------|------|------|----------|
|   | 300kPa | 0.6kPa | 5分   | 10分  | 15 分     |
| 4 | 400kPa | 0.6kPa | 8分   | 10分  | 18分      |
|   | 500kPa | 0.7kPa | 5分   | 5分   | 10 分     |
| , | 750kPa | 0.8kPa | 10分  | 5分   | 15 分     |

PE・PB管 (配管容量は 15L 以下に対応)

#### ステンレス管 (肉薄ステンレス配管に対応)

|                         | 差圧     | 待機時間 | 検査時間 | TOTAL 時間 |
|-------------------------|--------|------|------|----------|
| $\sim \! 15 \mathrm{L}$ | 0.5kPa | 10 分 | 10 分 | 20 分     |
| $15{\sim}30L$           | 0.5kPa | 10 分 | 15 分 | 25 分     |
| $30{\sim}50L$           | 0.5kPa | 20 分 | 20 分 | 40分      |
| $50{\sim}80L$           | 0.5kPa | 25 分 | 30 分 | 55 分     |
| 80~100L                 | 0.5kPa | 30 分 | 40分  | 70 分     |

| 検査圧力 選択                       | - <u>-</u> _X |
|-------------------------------|---------------|
| 300kPa                        | 400kPa        |
| 500kPa                        | 750kPa        |
| 架橋ボリエチレン管・ボリコ<br>配管容量15L以下に対応 | だた<br>します 戻る  |

| ~15L | 15~-30L | 30~50L  |
|------|---------|---------|
|      | 50~80L  | 80~100L |

#### 排水管 (配管容量 100L 以下に対応)

|       | 差圧     | 待機時間 | 検査時間 | TOTAL 時間 |
|-------|--------|------|------|----------|
| 30kPa | 0.4kPa | 15 分 | 30 分 | 45分      |
| 35kPa | 0.4kPa | 10分  | 15 分 | 25 分     |
| 40kPa | 0.4kPa | 15分  | 15分  | 30分      |
| 50kPa | 0.4kPa | 20 分 | 20 分 | 40分      |

その他の配管 (配管容量 15L 以下に対応)

|           | 差圧      | 待機時間 | 検査時間 | TOTAL 時間 |
|-----------|---------|------|------|----------|
| 床暖房 5A・6A | 0.6 kPa | 5分   | 10分  | 15 分     |

#### 塩ビ・金属管(配管容量 15L 以下に対応)

|        | 差圧     | 待機時間 | 検査時間 | TOTAL 時間 |
|--------|--------|------|------|----------|
| 300kPa | 0.6kPa | 5分   | 10分  | 15 分     |
| 400kPa | 0.6kPa | 5分   | 10分  | 15 分     |
| 500kPa | 0.7kPa | 5分   | 10 分 | 15 分     |
| 750kPa | 0.9kPa | 5分   | 10 分 | 15 分     |

|   | 30kPa | 35kPa |   |
|---|-------|-------|---|
| Г | 40kPa | 50kPa | 1 |

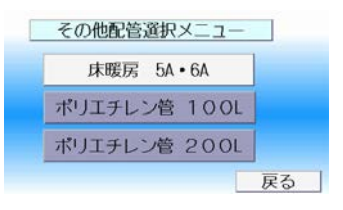

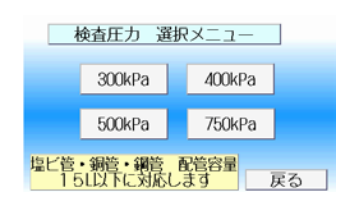

圧力センサーの選定

(※準備中)

よくある質問・事例集

(※準備中)

# エラーメッセージと対処方法

| エラーメッセージ                                                                                                    | 原因                                                                                                    |
|----------------------------------------------------------------------------------------------------|----------------------------------------------------------------------------------------------------|
| <b>デジタル式漏洩検査器</b><br>IMR-1000 ビックリくん V<br>センサーIDが不明です<br>wether leg Holds                                         | <ul> <li>・センサーが正しく接続されていない状態、またはセンサーを接続する前に電源を入れた時に表示されます。</li> <li>1.センサーの接続を確認してください。</li> <li>2.正しく取付けしてから電源を入れなおしてください。</li> </ul>                  |
| <b>デジタル式漏洩検査器</b><br>HHR-1000 ビックリくん V<br>USEIラー<br>201785 53 #04                                                 | <ul> <li>・USBメモリーが正しく接続されていない状態または、USBメモリーを接続する前に電源を入れた時に表示されます。</li> <li>1.USBメモリーの接続を確認してください。</li> <li>2.正しく取付けしてから電源を入れなおしてください。</li> </ul>         |
| USBメモリー未接続です<br>USBメモリーの機能を確認してください<br>達して部門しけてから電源を入れなおしてください                                                    | <ul> <li>・検査中に検査器本体と USB メモリーの正しく接続されていない状態または、USB の接続に異常が発生した時に表示されます。</li> <li>1.USB メモリーの接続を確認してください。</li> <li>2.正しく取付けしてから電源を入れなおしてください。</li> </ul> |
| 正力センリ未投続です  Eガセンリーの環境発展してください  Eしく取付からス度得たスパはおしてください                                                              | <ul> <li>・センサーが正しく接続されていない状態または、センサーの接続に</li> <li>異常が発生した時に表示されます。</li> <li>1.センサーの接続を確認してください。</li> <li>2.正しく取付けしてから電源を入れなおしてください。</li> </ul>          |
| ゼロ点調整を行ってください<br>ロカシッチーの行いかしています<br>せのな細胞を行って、根面を用してくたさい<br>メニュー細胞に用ります<br>のK                                     | 圧力センサーのずれが生じています。ゼロ点調整操作を行って、検査<br>を実施してください。メニュー画面に戻ります。                                                                                               |
| 田力ゼロチェックエラーです<br>●生命に、日本の4回されている必要があります<br>■空間の町たたにいてあるやり通してくたさい<br>メニュー番曲に戻ります<br>OK                             | 検査前は、圧力が解放されている必要があります。配管内の圧力を抜いてからやり直してください。                                                                                                    |
| 加圧時間終了エラー<br>MEBMはよれ変モードたとの意心が特徴で完了する<br>A層があります。ほかを知识してやい高してください<br>メニュー画面に見ります<br>MCCK                          | 加圧操作は、検査モードごとに規定の時間内で完了する必要がありま<br>す。圧力を開放してやり直してください。メニュー画面に戻ります。                                                                                      |
| <u>加圧時圧力範囲外工ラー</u> <u> </u>                                                                                       | 圧力が検査範囲外です。目的の検査圧力範囲( kPa ~ kPa)で検<br>査してください。圧力を開放し、エアーを抜いてやり直してくださ<br>い。                                                                              |
| 検査時日力絶団外エラー<br>ロカが後期日かです。日外の後のロカメ目<br>(0000 以ネーの000 わかって特定してくごろう)<br>ロカが開始、エアード的ようでから通してくだれよ<br>メアーニ素面に用ります<br>() | 圧力が検査範囲外です。目的の検査圧力範囲( kPa ~ kPa)で検<br>査してください。圧力を開放し、エアーを抜いてやり直してくださ<br>い。メニュー画面に戻ります。                                                                  |

| 検査中温度変化エラー<br>検査中にたらな建築化を移送しました<br>大きな通常化がらる単純で対理相に、時代の所用<br>になります。 メニュー国际使います<br>CK                                   | 検査中に大きな温度変化を検出しました。大きな温度変化がある環境<br>での試験は、誤判定の原因になります。メニュー画面に戻ります。                                |
|----------------------------------------------------------------------------------------------------|--------------------------------------------------------------------------------------------------|
| 問題となる日力変化を検出<br>急速や日方成化を得出しました。センサの認知は<br>のため、急加工・声が見つては、ご正常ください<br>エラーを発きを得合は、センサウージル平和の可能<br>があります。メニュー面面に思ります<br>のK | 急激な圧力変化を検出しました。センサー故障防止のため、急加圧・<br>急減圧には、ご注意ください。エラー多発する場合は、センサーケー<br>ブル不良の可能性があります。メニュー画面に戻ります。 |
| バッテリー狭臣不足エラー<br>PMM 95047525059-00時間のを見ている<br>ため、機能的なまない。単語の特徴を<br>行うか、電源ロンセントに開始してご明くためい<br>メニカー語のに開やます OK            | バッテリー電圧が規定の範囲となった時は内臓リチウムイオンバッテ<br>リーの残量が不足しているため、検査を開始できません。電源コード<br>を使用してバッテリーを充電します。          |
| 温度センサーエラー<br>またシャーの不有らた時によりた<br>コネククのBMを検知しください<br>メニュー石面に良ります<br>CK                                                   | 検査中に大きな温度変化を検出しました。大きな温度変化がある環境<br>での試験は、誤判定の原因になります。メニュー画面に戻ります。                                |
| 内部エラーが発生しました<br>エシーコード 350 00 400年<br>安定を1001にするために 電路と入りロジラして<br>くとさくい。<br>Mailにエラージ編く10日に の数々のMTAし、                  | 内部エラーが発生しました。設定を初期化するために電源を入れない<br>してください。繰り返しエラーが続く場合は、修理を依頼していくだ<br>さい。                        |

# USBメモリー

記録を保存するUSBメモリーは、付属品をご使用ください USB1.1以上の規格であれば、動作しますが、外形サイズによっては、本検査器と干渉して 防水キャップが取り付けできない場合があります

# バッテリー

内臓のリチウムイオンバッテリーは、専用の形状であり、お客様での交換は行えません ご使用時間が短くなる、充電が行われないなど、バッテリーの劣化が見られた場合は、すみやかに弊社担当まで お問い合わせください。修理対応を行います

# 温度変化による影響

本検査器は、記録のため、外気温及び、オプションにて、配管内温度を測定していますが、周囲の温度変化があ った場合、試験配管内の圧力が温度に合わせて変化することがあります。大きな変化が観察され、検査に影響が ある場合は、エラーと表示して、再検査を行ってください。

また、漏洩判定の機能では、温度変化の影響が小さくなるような検査方法を案内していますので、手順に沿った 操作をお願いします

#### オプション品のご案内

漏洩検査を簡単に行うためのオプション品、付属品の追加購入等については、ビックリくんVカタログを参照く ださい

外部機器との接続

本検査器に対して、外部機器を接続することができます

- ・レシートプリンターを用いて、検査の都度、結果を印字することが可能です
- ・リレー式のシーケンサ機器と接続することで、他の検査ラインとともに動作させることが可能です

<u>外部機器との接続には、本体のカスタマイズ、改造等が必要となりますので、詳しいことは、弊社担当まで</u> お問い合わせください。\_\_\_

#### 主な仕様

漏洩判定圧力: 30kPa~750kPa 測定圧力 : - 100kPa~6000kPa(圧力レンジ毎にセンサーを選択して使用) 検査対象配管:水道管、住宅用給水・給湯配管、温水床暖房配管、排水管、各種配管 使用周囲温度: -10~50℃(結露しないこと) :水、空気、窒素 適応流体 使用周囲湿度: 20~80%(結露しないこと) 電源 : AC100~200V 50Hz/60Hz 内蔵リチウムイオンバッテリーにて連続8時間程度使用可能 圧力センサー: 100kPa/F.S. 1000kPa/F.S. 2000kPa/F.S. 6000kPa/F.S.の中から選択可能 : 24bit 最大 6 桁表示 A/D 変換 精度 : ±0.25%/F.S.のセンサーを使用 検査圧力に合わせて調整後出荷します。 外形寸法 : 415mm×290mm×100mm (持ち運び用アルミケース) 本体寸法 : 190mm×140mm× 70mm (突起部を除く)

保証について

#### 1. 保証期間

製品保証期間は、購入後1年間とします。

2. 保証範囲

上記保証期間中に当社の責任による故障が発生した場合は無償で修理をさせて頂きます。 ただし、次に該当する場合は、保証対象外とさせて頂きます。

- ・不適当な条件・取扱い・環境・使用方法であった場合
- ・お客様の装置又はソフトウェア等に起因する問題による故障
- ・当社以外の者による改造、修理によって生じた故障
- ・火災、風水害、地震等災害及び電圧異常など、当社側の責任でない外部要因による故障
- 3. 当社製品の故障による、お客様での二次損害(接続装置の損傷、家屋の損傷、機械損失、 遺失利益等)及びいかなる損害も補償の対象外とさせて頂きます。

| ご購入日 |     | 年 | 月 | 日 |
|------|-----|---|---|---|
|      | ご芳名 |   |   |   |
|      | ご住所 |   |   |   |
| お客様  |     |   |   |   |
|      |     |   |   |   |
|      | 電話  |   |   |   |

| ★販売店名 |  |  |
|-------|--|--|
|       |  |  |
|       |  |  |
|       |  |  |

#### お客様お問合せ窓口

修理、校正試験のご依頼は、弊社下記連絡先または、お買い上げの販売店へお申し出ください。 製品に対しての取扱い方法等のご質問、問合せについては、弊社ホームページのほか、下記 までご連絡ください。1年ごとの校正試験をお勧めします。

> 株式会社ハジメ 本社開発部 東京都北区豊島 8-5-19 TEL 03 - 3927 - 0111 FAX 03 - 3927 - 0116 E-Mail hai@kkhajime.com

校正試験の記録